#### **Manual for Jobseekers**

To search and apply for a job through <u>http://pgrkam.com/</u> portal following steps to be followed:

- 1. Registration on the Portal and logging in.
- 2. Updating the profile; Searching and applying for a Job.

#### Registration on the portal and logging in

1.1 Enter the URL <u>http://pgrkam.com/</u> in your web browser. If you are a new user, click on the highlighted link in the image given below:

| If you are already registered with this portal | If you want to register with this portal                                | If you are already registered with<br>DBEES<br>Click Here |
|------------------------------------------------|-------------------------------------------------------------------------|-----------------------------------------------------------|
| If you are already registered with             | If you want to go to punjab<br>ghar ghar rozgar home page<br>Click Here |                                                           |

1.2 Select the user as Jobseeker and fill the registration form on the portal. On click of Submit button, an SMS with username & password along with OTP will be sent to your registered mobile number. User will have to enter the OTP in the input box provided for account verification.

| Read the Instructions below before registration with                                                                                    | Please select the type of user that you want to register =                                         |  |  |  |
|----------------------------------------------------------------------------------------------------|----------------------------------------------------------------------------------------------------|--|--|--|
| this portal.                                                                                                    | Jobseeker                                                                                          |  |  |  |
| All the fields having assension sign are computery to fill                                                                              |                                                                                                    |  |  |  |
| Please enter correct mobile number, it is necessary for registration verification.                                                      | Enter your firstname in the box provided, that you want to register. *                             |  |  |  |
| <ul> <li>Please have your registered mobile with you, after form submission OTP will be sent<br/>on mobile for verification.</li> </ul> | Enter First Name                                                                                   |  |  |  |
| You can use mobile number only once for registration                                                                                    | Enter your lastname in the box provided, that you want to register.                                |  |  |  |
| Your Username. Password and verification GTP will be sent to your registered mobile     number after submit                             | Enter Last Name                                                                                    |  |  |  |
| <ul> <li>You will be asked for OTP to verify, use OTP sent on your mobile phone</li> </ul>                                              | Please select your gender *                                                                        |  |  |  |
| Only verified user can login to their account with username, and password sent to                                                       | 🔍 Pemale 🛎 Male 🔍 Transgender                                                                      |  |  |  |
| Your moone                                                                                                    | Please select the education level from the dropdown box given *                                    |  |  |  |
| If already registered kogin                                                                                                    | Select Education Level                                                                             |  |  |  |
|                                                                                                    | Please select your district from the dropdown box given *                                          |  |  |  |
|                                                                                                    | Select District 🔹                                                                                  |  |  |  |
|                                                                                                    | Please enter your email address in the box provided (optional)                                     |  |  |  |
|                                                                                                    | eg, name@example.com                                                                               |  |  |  |
|                                                                                                    | Please enter your currently working mobile number, you want to register *                          |  |  |  |
|                                                                                                    | 10 digit mobile number III agree all the terms and conditions before registration on this portal.* |  |  |  |
|                                                                                                    |                                                                                                    |  |  |  |
|                                                                                                    | Submit                                                                                             |  |  |  |

- 1.3 After registration, to sign in (link <u>http://pgrkam.com/signin</u>), enter username and password and click on Log In button.
  - 1.3.1 In case you want change your password click on Forgot password. (link <u>http://pgrkam.com/resetpassword</u>).

1.3.2 If no SMS is received on your registered mobile number after successful registration is done, you can click Login with OTP (<u>http://pgrkam.com/signin-with-otp</u>) to login into your account using registered number and the OTP.

### Updating the profile; Searching and applying for a Job

2.1 After successful login, user dashboard will be displayed, click on 'Instructions for using this dashboard' link to view the relevant instructions.

| wy Account 1, top out 1 |                               | At 25 1 1994                                                                  |
|-------------------------|-------------------------------|-------------------------------------------------------------------------------|
| PUNJAB GHAR GHA         | R ROZGAR<br>velopment         | HOME ABOUT US SERVICE                                                         |
| Welcome, Sanjeev Singh  | Dashboard                     | Instructions for using this databoard                                         |
| Profile Details         | Scheduled Job Interviews      | Instruction to use dashboard                                                  |
| Search Jobs             |                               | If you want to change your password op to change password menu                |
| Applied Jobs            | Invitation For Job Interviews | If you want to update profile, go to Profile details                          |
| Change Password         | Upcoming Recommended Jo       | If you want to search new job, go to Search Jobs                              |
|                         |                               | If you want to see the job that you have applied , then go to Applied section |

#### 2.1.1 Dashboard display items

Scheduled Job Interviews – It will show the job interviews applied by you and selected by Employers for interview.
Invitation for Job Interviews- If the Employer sends any invitation for interview, it will be displayed here. User can accept the invitation for the interview.
Upcoming Recommended Jobs- It will show private jobs in your district. User can view and apply for the job.

2.1.2 User can update his/her profile (Add basic information, educational details, working Experience, upload cv, documents) from **Profile Details** menu.

| Welcome, Sanjeev Singh | Personal Information +                  | Address •               | Physical Attributes • | Education/Addition | al sk谓s • | Experience • |
|------------------------|-----------------------------------------|-------------------------|-----------------------|--------------------|-----------|--------------|
| Profile Details        |                                         |                         |                       |                    |           |              |
| Search Jobs            | Personal Informat                       | ion                     |                       |                    |           | Save and ne  |
| Applied Jobs           |                                         |                         |                       |                    |           |              |
| Change Password        |                                         | N                       |                       | PGRKAM ID          | GGR-88    | 00392906     |
|                        |                                         |                         |                       | Mobile Number      | 88003     | 92906        |
|                        | Edit/imag                               | le                      |                       | Email ID           | Enter     | Emaîl        |
|                        | Only (png. jpg. jpeg<br>of size Timb is | limage forms<br>allowed | <b>4</b> .9           |                    |           |              |
|                        | Firstname *                             | Saniaau                 |                       | Middle Name        | Enter     | middle name  |

| Search Jobs                                                                                                    |                                                          |          |                      |    |  |  |  |  |
|----------------------------------------------------------------------------------------------------|----------------------------------------------------------|----------|----------------------|----|--|--|--|--|
| Education                                                                                                    | Graduate                                                 | Location | Amritsar             | T  |  |  |  |  |
| Experience                                                                                                    | Select Experience                                        | Gender   | Female               | ¥  |  |  |  |  |
| Skills                                                                                                    | Select skills                                            | Course   | Select Course        | Ŧ  |  |  |  |  |
| Age                                                                                                    | 26                                                       |          |                      |    |  |  |  |  |
|                                                                                                    |                                                          |          |                      |    |  |  |  |  |
| Search                                                                                                    |                                                          |          |                      |    |  |  |  |  |
| Results                                                                                                    |                                                          |          |                      |    |  |  |  |  |
| Name of p<br>Name of emplo Place of posting                                                                                                    | ost:Data Entry Operator<br>yer: SRG Group<br>a: Amritsar |          | Apply<br>View Dittai | ls |  |  |  |  |
| <ul> <li>Required Qualification: B.C.A. (Bachelor of Computer Application)</li> </ul>                                                                                                    |                                                          |          |                      |    |  |  |  |  |
| ₹ Salary(in INR): 10000-12000 (per month)                                                                                                    |                                                          |          |                      |    |  |  |  |  |
| Vacancies: 2       Expire on: 31-03-2020       Minimum age(in years): 35         Maximum Age(in years):       Experience(in years): 1-2 Years       Gender:         Both       Posted 3 months ago       Transmitted and the second second s |                                                          |          |                      |    |  |  |  |  |

# 2.1.3 After updating profile user can Search and Apply for the jobs

## 2.1.4 All the applied Jobs will be displayed in 'Applied Jobs' section.

| A | Applied jobs                  |                      |                            |                                                                                                    |                  |                |                      |  |
|---|-------------------------------|----------------------|----------------------------|----------------------------------------------------------------------------------------------------|------------------|----------------|----------------------|--|
| # | Job Title                     | Employer<br>Name     | Salary(in INR)             | Location                                                                                                    | Status           | Applied<br>on  | Interview<br>Details |  |
| 1 | Data Entry /AD<br>Posting     | Royal Staffing       | 4200-16000 (per<br>month)  | All over India, All over Punjab, Amr<br>itsar, Barnala, Bathinda, Chandigar<br>h, Faridkot, Fatehgarh Sahib, Fazilk<br>a, Firozpur, Gurdaspur, Hoshiarpur,<br>Jalandhar, Kapurthala, Ludhiana, M<br>ansa, Moga, Muktsar, Pathankot, Pa<br>tiala, Rupmagar, Sahibzada Ajit Sin<br>gh Nagar, Sangrur, Shahid Bhagat<br>Singh Nagar, Tarn Taran | Newly<br>Applied | 26-05-<br>2020 |                      |  |
| 2 | District Operation<br>Manager | Vakrangee<br>Limited | 14000-20000 (per<br>month) | All over Punjab, Amritsar, Barnala,<br>Bathinda, Chandigarh, Faridkot, Fat<br>ehgarh Sahib, Fazilka, Firozpur, Gur<br>daspur, Hoshiarpur, Jalandhar, Kap<br>urthala, Ludhiana, Mansa, Moga, M<br>uktsar, Pathankot, Patiala, Rupnaga<br>r, Sahibzada Ajit Singh Nagar, San<br>grur, Shahid Bhagat Singh Nagar,<br>Tarn Taran                 | Newly<br>Applied | 26-05-<br>2020 |                      |  |
| 3 | Advisor                       | LIC of India         | 5000-10000 (per<br>month)  | Barnala                                                                                                    | Newly<br>Applied | 01-06-<br>2020 |                      |  |
|   |                               |                      |                            |                                                                                                    |                  |                |                      |  |

If the Employer shortlists your profile for interview, then Interview Details (Interview date, time, venue, contact person, contact number) will be displayed in the last column as shown above.